## ガーデンシティクラブ大阪 無線 LAN ご利用の手引き

2009/07/02版

【WindowsXP(SP2)標準のワイヤレスネットワーク接続の手順】 注意事項

・無線 LAN 内蔵 PC の場合、無線 LAN 機能を有効にするスイッチがある場合があります。 無線 LAN のスイッチをオンにしてください。スイッチの位置は PC のマニュアルをご参照ください。

・無線LANデバイス付属のソフトウェアをご使用の場合、下記の手順通りに行かない場合があります。 ソフトウェアの設定方法につきましてはデバイス機器のマニュアルを参照ください。

・すでに他の無線 LAN 設定を行っている場合、必ず「新規または追加の設定」を行ってください。 既存の設定に上書きされると、これまでご利用になっていた無線 LAN がご利用になれなくなる場合があり ます。

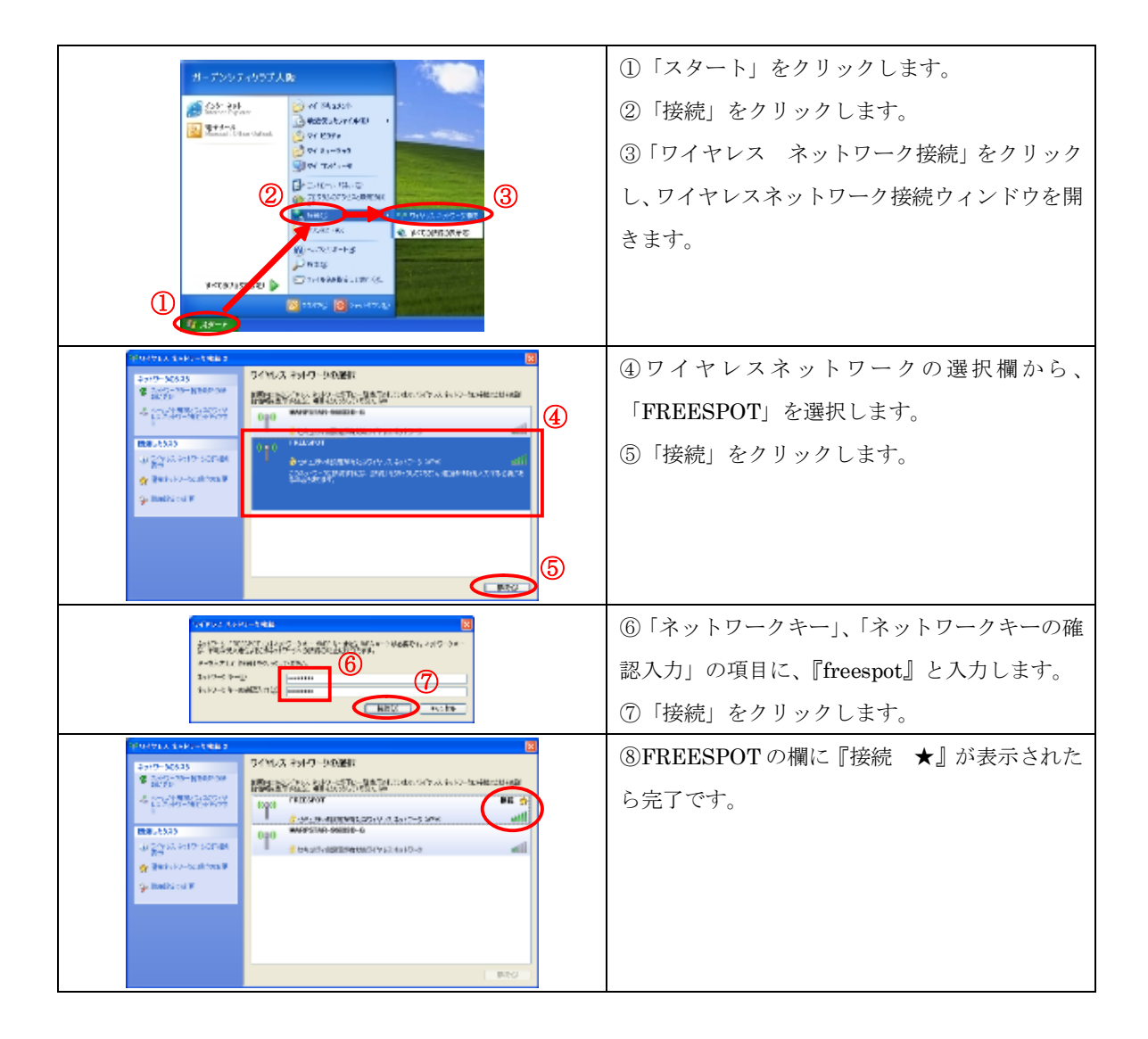